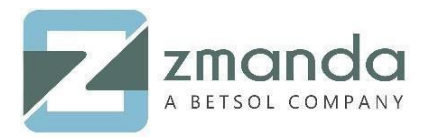

# How to Create a Windows Template on Zmanda Windows Client (ZWC) and Configure it with Zmanda Management Console (ZMC) Server

### Introduction:

Amanda Enterprise (AE), a product of Zmanda, facilitates the backup of File Systems, Databases, and Applications. To perform a specific backup on windows, a Zmanda Management Console user need to create a windows template on Zmanda Windows Client (ZWC) and configure it with the Zmanda Management Console (ZMC) Server. Zmanda Windows Client backs up data from Microsoft Windows clients to an Amanda backup server. It is compatible with common Microsoft desktop operating systems such as Windows 10, 8, and 7, as well as Vista and XP. Common server OSes are supported as well, with server 2019, 2016, 2012 R2, 2012, 2008 R2, 2008, and 2003 all being compatible.

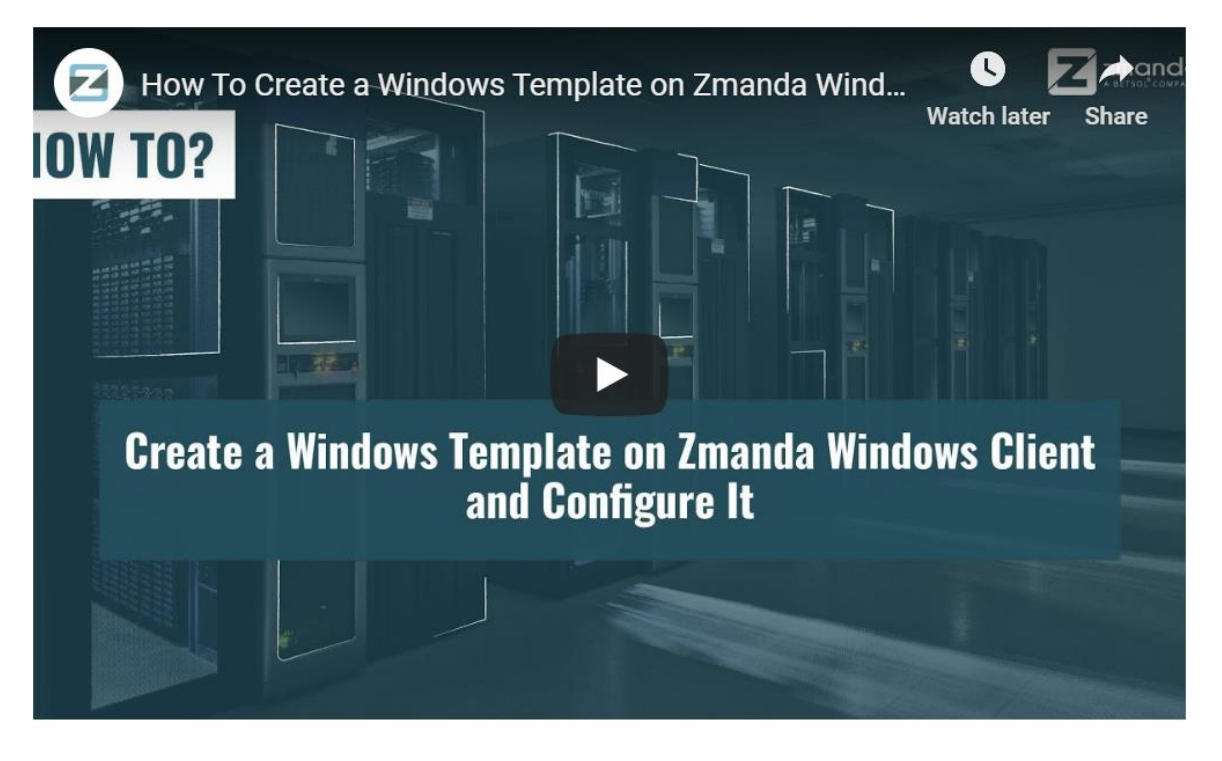

## **Pre-Requisites:**

• Zmanda Windows Client (ZWC) needs to be installed on Windows (client) machine. It can be downloaded from network.zmanda.com.

## Creating a Backup Template on ZWC

Launch ZWC Configuration Utility.
10901 W 120<sup>th</sup> Ave Suite 235, Broomfield, CO, United States. Tel: +1720-452-6576
www.zmanda.com

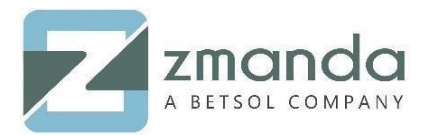

| Template Server Logging Advanced   *Template *Template *   *File/Folder * *   To Include: * |  |
|---------------------------------------------------------------------------------------------|--|
| *Template Name:<br>*File/Folder<br>To Include:<br>Add Delete                                |  |
| *File/Folder<br>To Include:<br>Add Delete                                                   |  |
| Add Delete                                                                                  |  |
| C                                                                                           |  |
| Pre Backup:                                                                                 |  |
| Post Backup:                                                                                |  |
| Pre Restore:                                                                                |  |
| Post Restore:                                                                               |  |
| Post Backup<br>Parameters:                                                                  |  |
| Templates:                                                                                  |  |
| Add Template Delete Template Exit                                                           |  |

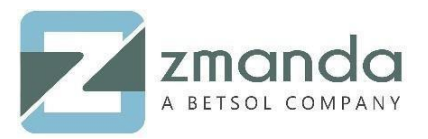

#### 2. Enter a relevant name.

| Template 9                       |                        |           |         |            |         |        | ~ |
|----------------------------------|------------------------|-----------|---------|------------|---------|--------|---|
|                                  | Server                 | Logging   | Advan   | ced        |         |        |   |
| *Templat                         | e Name:                | Backup_Te | emplate |            |         |        |   |
| *File/Fold<br>To Incl            | der<br>ude:            |           |         |            |         |        |   |
| Scripts                          |                        | [         |         |            | Add     | Delete |   |
| Post Bac                         | kup:                   |           |         |            |         |        |   |
| Pre Rest                         | ore:                   |           |         |            |         |        |   |
| Post Res<br>Post Bac<br>Paramete | store:<br>:kup<br>ers: |           |         |            |         |        |   |
| Ten                              | nplates:               |           |         |            |         | ~      |   |
|                                  |                        | Add Te    | mplate  | Delete Tem | plate E | xit    |   |

3. Click on Add and select the file/ folder that you need to backup. Click **OK** on the dialog box.

| ZWC Configu   | iration Ut                        | ility      |          |   |         |            | $\times$ |  |  |  |
|---------------|-----------------------------------|------------|----------|---|---------|------------|----------|--|--|--|
| Template      | Server                            | Logging    | Advanced |   |         |            |          |  |  |  |
|               |                                   |            |          |   |         |            | , ]      |  |  |  |
| Select Folde  | ite Name:<br>I                    | Deel       |          |   |         |            | ×        |  |  |  |
| Look in:      | Local [                           | Disk (C:)  |          | ~ | G 🦻     | ح⊞ م       |          |  |  |  |
| Name          |                                   | ^          |          |   | Date mo | dified     | ^        |  |  |  |
| SWINE         | DOWS.~B                           | π          |          |   | 9/26/20 | 19 8:41 PM |          |  |  |  |
| app           |                                   |            |          |   | 9/10/20 | 19 1:46 AM |          |  |  |  |
| Backu         | р                                 |            |          |   | 9/27/20 | 19 3:40 AM |          |  |  |  |
| PerfLo        | gs                                |            |          |   | 4/11/20 | 18 5:38 PM |          |  |  |  |
| Progra        | ım Files                          |            |          |   | 9/10/20 | 19 3:14 AM | <b>~</b> |  |  |  |
| <             |                                   |            |          |   |         | 3          | •        |  |  |  |
| Folder:       | C:\                               |            |          |   |         | OK         |          |  |  |  |
| Files of type | Show                              | Folders On | y        |   | $\sim$  | Cancel     |          |  |  |  |
| Te            | mplates:                          |            |          |   |         | ~          |          |  |  |  |
|               | Add Template Delete Template Exit |            |          |   |         |            |          |  |  |  |
|               |                                   |            |          |   |         |            |          |  |  |  |

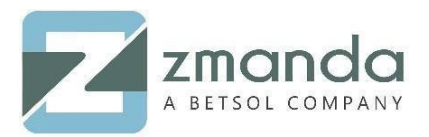

#### 4. Click on the **Add Template** button.

| ZWC Config        | uration U        | tility    |         |            |        |      |        | × |
|-------------------|------------------|-----------|---------|------------|--------|------|--------|---|
| Template          | Server           | Logging   | Advan   | ced        |        |      |        |   |
| *Templ            | ate Name:        | Backup_Te | emplate |            |        |      |        |   |
| *File/Fo<br>To In | older<br>iclude: | C:\Backup | \       |            |        |      |        |   |
| 6.14              |                  |           |         |            |        | Add  | Delete |   |
| Pre Ba            | ckup:            |           |         |            |        |      |        |   |
| Post Ba           | ackup:           |           |         |            |        |      |        |   |
| Pre Re            | store:           |           |         |            |        |      |        |   |
| Post R            | estore:          |           |         |            |        |      |        |   |
| Post Ba<br>Parame | ackup<br>eters:  |           |         |            |        |      |        |   |
| Те                | emplates:        |           |         |            |        |      | ~      |   |
|                   |                  | Add Ter   | mplate  | Delete Ter | nplate | Exit |        |   |
|                   |                  |           |         |            |        |      |        |   |

5. The newly created template will be visible in the Templates drop-down list.

| ZWC Config        | uration U       | tility                           |          |      |        | Х |
|-------------------|-----------------|----------------------------------|----------|------|--------|---|
| Template          | Server          | Logging                          | Advanced |      |        |   |
| *Templ            | ate Name:       |                                  |          | <br> |        |   |
| *File/Fo<br>To In | older<br>clude: |                                  |          |      |        |   |
| Scripts           |                 |                                  |          | Add  | Delete |   |
| Pre Bac           | ckup:           |                                  |          |      |        |   |
| Post Ba           | ackup:          |                                  |          |      |        |   |
| Pre Re            | store:          |                                  |          | <br> |        |   |
| Post Re           | estore:         |                                  |          |      |        |   |
| Post Ba<br>Parame | ackup<br>eters: |                                  |          |      |        |   |
| Te                | emplates:       | <new temp<br="">Automation</new> | ate>     |      | ~      |   |
|                   |                 | Backup Ter                       | nplate   | <br> |        |   |

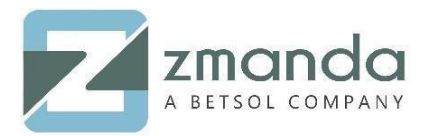

# Configuring Windows Template on ZMC

6. Log on Zmanda Management Console (ZMC) with valid credentials on the server.

| Zmanda Manageme               | nt Console Login           |       |                   |                   | <b>@</b>                                                |
|-------------------------------|----------------------------|-------|-------------------|-------------------|---------------------------------------------------------|
|                               | anc<br>ement Co            |       |                   |                   |                                                         |
|                               |                            |       |                   | Open Source Backu | p                                                       |
| Username: "                   | admin 📟                    |       |                   |                   |                                                         |
| Password: *                   | 🔳                          | Login |                   | Zmanda Portal     |                                                         |
| Resume Session?               |                            | -     |                   |                   |                                                         |
| Check Server<br>Installation? |                            |       |                   |                   |                                                         |
| Sync Backup Sets?             |                            |       | www.              |                   |                                                         |
|                               | Can't access your account? |       | zmanda<br>network | zmanda<br>forum   | zmanda<br>Wiki                                          |
|                               |                            |       |                   | •                 |                                                         |
| 20190927042801                |                            |       |                   |                   | Copyright © 2018-2019 Betsol, LLC. All Rights Reserved. |
|                               |                            | _     |                   |                   |                                                         |
|                               |                            |       |                   |                   |                                                         |
|                               |                            |       |                   |                   |                                                         |
|                               |                            |       |                   |                   |                                                         |

7. Select a backup set from the list.

| Add              | and the second second se |
|------------------|----------------------------------------------------------------------------------------------------|
| Windows Template | 0                                                                                                    |

8. Click on File Systems and select **Windows Template** from the drop-down.

| Amagement Console<br>Amagement Console<br>Amagement Console<br>Backup Vault Monito        | Search Docs                      |             | Ba   | www.Set- DiskSet  | . 0                          | admin   | Log Out  | R S U S          |       |
|-------------------------------------------------------------------------------------------|----------------------------------|-------------|------|-------------------|------------------------------|---------|----------|------------------|-------|
| About   User Guide   Feedback what where staging how                                      | when now media                   |             | 00   | skup see Diskoet  |                              |         |          |                  | _     |
| Add                                                                                       |                                  | _           | _    |                   |                              | _       | _        |                  | 0     |
| File Systems<br>File Systems<br>Linux<br>Mac,<br>NDMP<br>NFSISCS/Lustre<br>NFSISCS/Lustre | Databases •                      | Application | 18   | ۲                 |                              |         |          |                  |       |
| View, add, edit, and delete list of<br>Solaris                                            | n: DiskSet                       |             |      |                   |                              |         |          |                  | 0     |
| All Type Host Name / DLE Windows NTFS/ReFS                                                | ry/Path                          | # L0        | #L1+ | AE Client Version | OS                           | Encrypt | Compress | Last Modified    | Ву    |
| NDMP © 127.0.0.1 Windows System State                                                     | 88.0.43/nfsQA/QA_NFS_VOL1/QADIR1 |             |      | '3.6              | CentOS Linux 7.6.1810 (Core) | none    | none     | 2019-09-27 00:50 | admin |
| Linux/*nix S 192.168.53.121 momer                                                         | Backup                           | 1           |      | '3.6/1.26         | CentOS Linux 7.5.1804 (Core) | none    | none     | 2019-09-27 00:42 | admin |
| Linux/*nix Slocalhost /home/                                                              | Backup                           | 1           |      | '3.6/1.26         | CentOS Linux 7.6.1810 (Core) | none    | none     | 2019-09-27 00:42 | admin |
| Invert Selection Refresh Table Edit Check Hosts Delete                                    |                                  |             |      |                   |                              |         |          |                  |       |

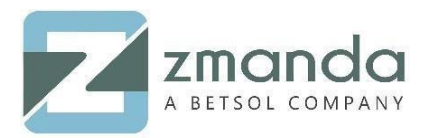

#### 9. Fill the Host Name and template name in the ZWC Template column and click on the **Add** button.

| About   User Guide   Fe                                                              | at Console<br>at Console<br>at Console<br>at Console<br>at Console<br>Backup Vault I<br>what where staging | Search Docs         | nin | Backup Set: DiskSet   | • 3  | admin   Log Out           |                 | <u> </u> |
|--------------------------------------------------------------------------------------|----------------------------------------------------------------------------------------------------|---------------------|-----|-----------------------|------|---------------------------|-----------------|----------|
| A template must<br>Check "All Loca                                                   | t be defined through ZWC on the clier<br>I Drives" to backup all drives on the c                           | t machine.<br>ient. | X   |                       |      |                           |                 |          |
| Create Object Win                                                                    | dows Template (File Systems) in lis                                                                        | st: DiskSet         |     |                       | Lie  | censing: 108 of 110 new l | nostnames left  | •        |
| Host Name*:<br>ZWC Template*:<br>All Local Drives:<br>Exclude Folders<br>and Filies: | [192.168.53.171<br>Backup_Template]                                                                        | æ                   |     | Encrypt:<br>Compress: | none | T<br>T                    |                 |          |
| Advanced Options                                                                     | for This Object Only 🕜                                                                                     |                     |     |                       |      |                           | Cancel Discover | Add      |

10. Windows template DLE is configured with the server.

| Abo  | Amanda About   User Guide   Feedback what where staging how when now media Backup Set: DiskSet                                                                                                    |                              |                                         |      |      |                   |                              |         |          |                  |       |  |  |  |
|------|----------------------------------------------------------------------------------------------------|------------------------------|-----------------------------------------|------|------|-------------------|------------------------------|---------|----------|------------------|-------|--|--|--|
| et   | Specify the type of data (filesystem, database, or application) and client information. Group different items into different backup sets depending on backup target, desired frequency of backups, desired retention period, etc. |                              |                                         |      |      |                   |                              |         |          |                  |       |  |  |  |
| A    | Add                                                                                                    |                              |                                         |      |      |                   |                              |         |          |                  |       |  |  |  |
|      | File Systems                                                                                                    |                              |                                         |      |      |                   |                              |         |          |                  |       |  |  |  |
| Viev | View, add, edit, and delete list of objects (DLEs) to backup with: DiskSet                                                                                                    |                              |                                         |      |      |                   |                              |         |          |                  |       |  |  |  |
| All  | Туре                                                                                                    | Host Name / DLE Check Status | Directory/Path                          | # L0 | #L1+ | AE Client Version | OS                           | Encrypt | Compress | Last Modified    | By    |  |  |  |
|      | NDMP                                                                                                    | 127.0.0.1                    | //192.168.0.43/nfsQA/QA_NFS_VOL1/QADIR1 |      |      | '3.6              | CentOS Linux 7.6.1810 (Core) | none    | none     | 2019-09-27 00:50 | admin |  |  |  |
|      | Linux/*nix                                                                                                    | 192.168.53.121               | /home/Backup                            | 1    |      | '3.6/1.26         | CentOS Linux 7.5.1804 (Core) | none    | none     | 2019-09-27 00:42 | admin |  |  |  |
|      | Windows Template                                                                                                    | 192.168.53.171               | Backup_Template                         |      |      | 3.6.0             | Windows 10                   | none    | none     | 2019-09-27 05:41 | admin |  |  |  |
|      | Linux/*nix                                                                                                    | O localhost                  | /home/Backup                            | 1    |      | '3.6/1.26         | CentOS Linux 7.6.1810 (Core) | none    | none     | 2019-09-27 00:42 | admin |  |  |  |
| Inve | vert Selection Refresh Table Edd Check Host Deleto                                                                                                    |                              |                                         |      |      |                   |                              |         |          |                  |       |  |  |  |

Please follow the above steps to create a template in Zmanda Windows Client (ZWC) and configure the same on the server. In case you get stuck in the process, kindly contact us and our team will get back to you soon.

You can reach us at <u>Zsupport@betsol.com</u> or give us a call at 888-496-2632 (U.S.) or 408-732-3208 (INTL).